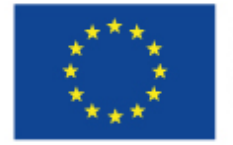

EVROPSKÁ UNIE Evropské strukturální a investiční fondy Operační program Výzkum, vývoj a vzdělávání

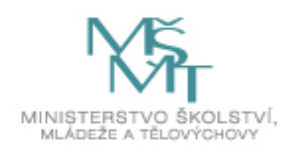

# Studentská grantová soutěž

# NÁVOD PRO WEBOVOU APLIKACI EPZ (Evidence projektů a zakázek)

https://grantovesouteze.mendelu.cz

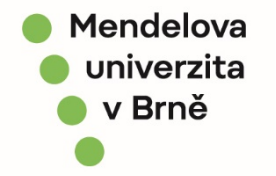

"Interní grantová schémata Mendelovy univerzity v Brně CZ.02.2.69/0.0/0.0/19\_073/0016670"

Doporučujeme, aby grantovou přihlášku do studentské grantové soutěže zakládal hlavní řešitel Ph.D. student.

https://grantovesouteze.mendelu.cz

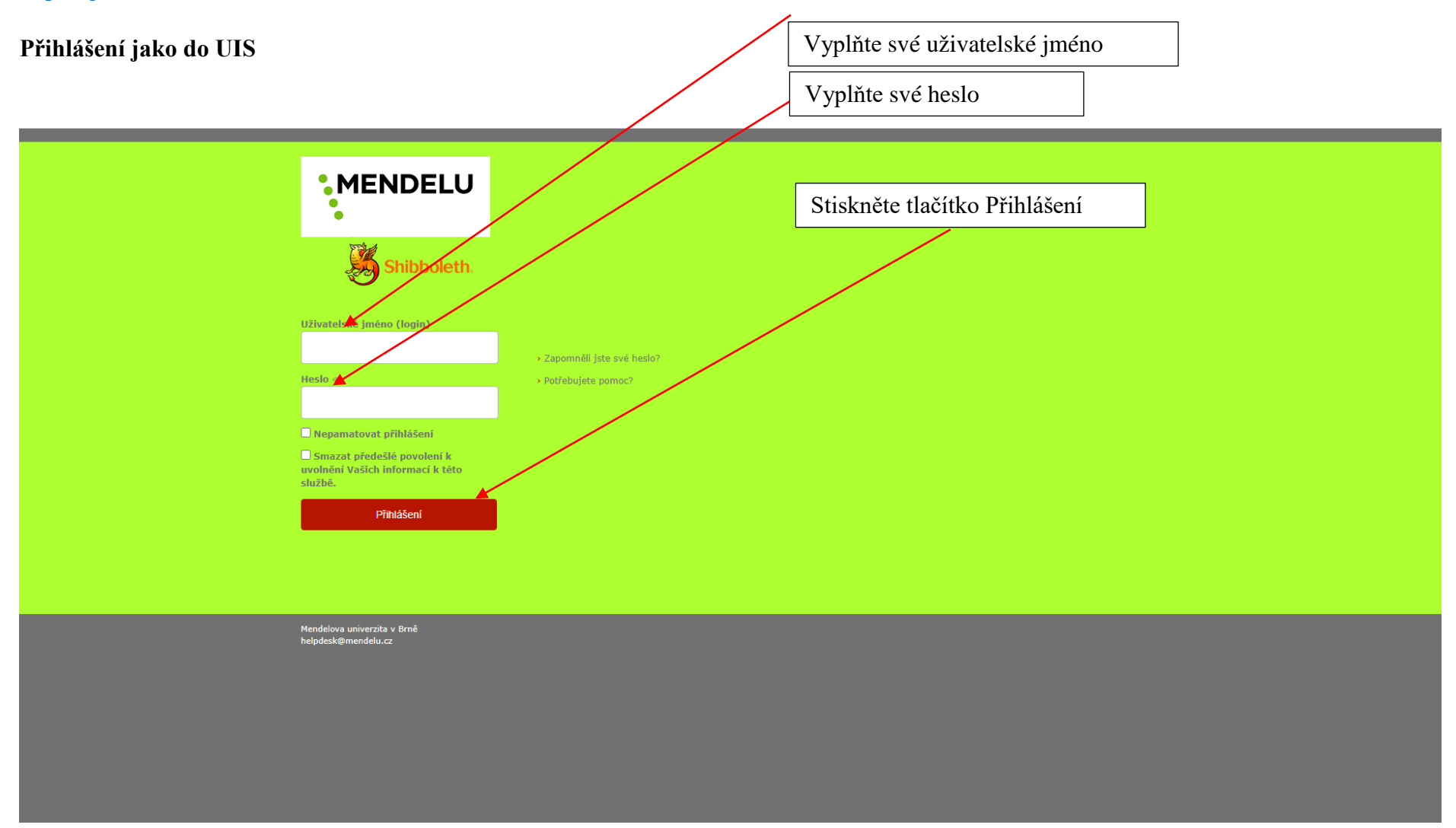

## Po přihlášení se dostanete do rozhraní, kde zvolíte *Moje granty*

| ← → C 🌲 verso3         | 3.mendelu.cz/simplifyworks/daehboard | ९ 🛧 🔮 ।                                  |
|------------------------|--------------------------------------|------------------------------------------|
| MENDELU                |                                      | 🔀 💄 17374 (MLEJNKOVÁ Veronika)           |
| A .                    |                                      |                                          |
| Projects               |                                      |                                          |
| My grants/projects     |                                      | + Ado portet • Ado portet • Ado portet • |
| Project proposals      | Information for users x              |                                          |
| Assessment progress    | No records found.                    |                                          |
| Prepared assemblies    |                                      |                                          |
| Programmes and agendas |                                      |                                          |
|                        |                                      |                                          |
| ≔ Lists of values ✓    |                                      |                                          |
| Mobility               |                                      |                                          |
| My proposal            |                                      |                                          |
| El. signature book     |                                      |                                          |
| Entries                |                                      |                                          |
| ✔ Signature test       |                                      |                                          |
|                        |                                      |                                          |
|                        |                                      |                                          |
|                        |                                      |                                          |
|                        |                                      |                                          |
|                        |                                      |                                          |
|                        |                                      |                                          |
|                        |                                      |                                          |
|                        |                                      |                                          |
| 🕊 Collapse sidebar     |                                      |                                          |

## Pro založení grantové přihlášky studentského grantu klikněte na Nový návrh

| MENDELU                                                                                                    |                   |                 |              |          |          | *            | 17374 (MLEJNKOVÁ | Veronika) |
|----------------------------------------------------------------------------------------------------|-------------------|-----------------|--------------|----------|----------|--------------|------------------|-----------|
| A Projects My gra                                                                                                    | ints/projects     |                 |              |          |          |              |                  |           |
| Projects                                                                                                    | + New proposal    |                 |              |          | Search   |              |                  | Q         |
| My grants/projects                                                                                                    |                   |                 |              |          |          |              |                  |           |
| Project proposals                                                                                                    | My proposals      | Other proposals |              |          |          |              |                  |           |
| Assessment progress                                                                                                    | †↓ Agenda         |                 | †↓ Number    | †≓ Title | States   | †↓ Requested | †↓ Assigned      | Action    |
| Prepared assemblies                                                                                                    | Student Grant     |                 | SGC-2021-003 | test     | Prepared | 1,724,976    |                  | 0         |
| Programmes and agendas                                                                                                    | 1 proposal found. |                 |              |          |          |              |                  | ¥         |
|                                                                                                    |                   |                 |              |          |          |              |                  |           |
|                                                                                                    |                   |                 |              |          |          |              |                  |           |
| Commissions                                                                                                    |                   |                 |              |          |          |              |                  |           |
| ▲ Commissions ■ Lists of values ∨                                                                                                    |                   |                 |              |          |          |              |                  |           |
| Commissions     Lists of values ↓ Mobility                                                                                                    |                   |                 |              |          |          |              |                  |           |
| Commissions     Lists of values      Mobility     My proposal                                                                                                    |                   |                 |              |          |          |              |                  |           |
| Commissions Lists of values  Mobility My proposal El. signature book                                                                                                    |                   |                 |              |          |          |              |                  |           |
| Commissions     Lists of values ↓ Mobility     My proposal El. signature book     Entries                                                                                     |                   |                 |              |          |          |              |                  |           |
| Commissions Lists of values  Mobility My proposal El. signature book El Entries Signature test                                                                                |                   |                 |              |          |          |              |                  |           |
| Commissions Lists of values  Mobility My proposal El. signature book El Entries Signature test                                                                                |                   |                 |              |          |          |              |                  |           |
| Commissions Lists of values  Mobility My proposal El. signature book El Entries Signature test                                                                                |                   |                 |              |          |          |              |                  |           |
| Commissions  Lists of values  Mobility  My proposal  Lisignature book  Signature test                                                                                         |                   |                 |              |          |          |              |                  |           |
| <ul> <li>Commissions</li> <li>Lists of values &lt;</li> <li>Mobility</li> <li>My proposal</li> <li>Lisignature book</li> <li>Entries</li> <li>Signature test</li> </ul>       |                   |                 |              |          |          |              |                  |           |
| <ul> <li>Commissions</li> <li>■ Lists of values &lt;</li> <li>Mobility</li> <li>My proposal</li> <li>El. signature book</li> <li>Entries</li> <li>✓ Signature test</li> </ul> |                   |                 |              |          |          |              |                  |           |

K Collapse sidebar

## Klikněte na odkaz Studentská grantová soutěž

| Projects     My grants/projects     Projects     My grants/projects     Click on or pretition table for selection of the competition     Click on or pretition table for selection of the competition     Click on or pretition     Click on or pretitin     Click on or pretitin     Click on or pretition      | MENDELLI                 |                 |                                |     |                  |
|----------------------------------------------------------------------------------------------------|--------------------------|-----------------|--------------------------------|-----|------------------|
| Projects My grants/projects   project proposals   Assessment progress   Project assembles   Project assembles   Project or missions   Lists of values v   bity   My proposal   Student Crant Competition   My proposal   My proposal   Student Crant Competition   My proposal   My proposal   Student Crant Competition   My proposal   Student Crant Competition   My proposal   Student Crant Competition   Student Crant Competition   Student Crant Competition   Student Crant Competition   Student Crant Competition   Student Crant Competition   Student Crant Competition   Student Crant Competition   Student Crant Competition                                                                                                    | IN LINDLED               |                 |                                |     | 17374 (MLEJNKOVA |
| upded          And a constraint of the competition            My grants/projects              Click on competition table for selection of the competition            Project proposals              Include in a tive agendas            Assessment progress              Student Crant Competition            Programmes and agendas               Student Crant 2021            Student Crant Competition               Student Crant 2021            Student Crant Competition               Student Crant 2021            Student Crant Competition               Student Crant 2021            Student Crant Competition               Student Crant 2021            Student Crant Competition               Train 2021            Student Crant Competition               Train 2021            Student Crant Competition               Train 2021            Student Crant Competition               Train 2021            Student Crant Competition               MENDELU             2021-02:16 15:9            Student Crant Competition               Student Crant Competition                                                                                                    | Projects My grants/proje | ts New proposal |                                |     |                  |
| My grants/projects Click on campetition table for selection of the competition   Project proposals Include inactive agendas   Assessment progress Student Crant Competition   Programmes and agendas Student Grant Competition   Commissions Student Grant Competition   Lists of values ~ Image: Student Grant Competition   Units Deadline   My proposal Min DELUU   signature book Image: Student Grant Competition   Entres Signature test                                                                                                    | rojects                  | (Market         |                                |     |                  |
| Project proposals   Assessment progress   Student Craw Etition   Programmes and agendas   Student Craw E 201   Student Craw E 201   Student C 201   Student C 201   Student C 201   Student C 201   Student C 201   Student C 201   Student C 201   <                                                                                                    | My grants/projects       | Click on com    | petition table for selection o | ion |                  |
| Assessment progress Prepared assemblies Programmes and agendas Commissions Lists of values s list de nt Grant Competition Lists of values s list de nt Grant Competition Lists of values s list de nt Grant Competition Lists of values s list de nt Grant Competition Lists of values s list de nt Grant Competition Lists of values s list de nt Grant Competition Lists of values s list de nt Grant Competition Lists of values s list de nt Grant Competition Lists of values s list de nt Grant Competition Lists of values s list de nt Grant Competition Lists of values s list de nt Grant Competition Lists of values s list de nt Grant Competition Lists of values s list de nt Grant Competition Lists of values s lists de nt Grant Competition Lists of values s lists de nt Grant Competition Lists de nt Grant Competition Lists de n | Project proposals        | 🗌 Include inact | ive agendas                    |     |                  |
| Prepared assemblies Programmes and agendas Commissions Lists of values  Lists of values  Units Deadline MENDELU 201-02-16 15:59 Entries Signature test                                                                                                    | Assessment progress      | Student G       | rant Competition               |     |                  |
| Student Grant 2021   Commissions Student Grant   Lists of values w Student Grant   Dility Image: Student Grant   My proposal Deadline   MENDELU 2021-02-16 15:59   Signature book Signature test                                                                                                    | Prepared assemblies      |                 |                                |     |                  |
| Commissions     Student Gait Competition       Lists of values •     Image: Competition       bility     Image: Competition       My proposal     Image: Competition       signature book     MENDELU       Entries     Signature test                                                                                                    | Programmes and agendas   | Student Gra     | nt 2021                        |     |                  |
| Lists of Values + Constant of Constant of  | Commissions              | Student Gra     | nt Competition                 |     |                  |
| bility Lines of Values of Values of  | Lists of values          |                 |                                |     |                  |
| My proposal     Mathematical       signature book     MENDELU       signature test     Signature test                                                                                                    | hiller                   |                 | Z                              |     |                  |
| My proposal     MENDELU     2021-02-16 15:59       signature book     Entries       Signature test     Signature test                                                                                                    | Johny                    | Units           | Deadline                       |     |                  |
| Signature book                                                                                                    | My proposal              | MENDELU         | 2021-02-16 15:59               |     |                  |
| Entries<br>Signature test                                                                                                    | signature book           |                 |                                |     |                  |
| Signature test                                                                                                    | Entries                  |                 |                                |     |                  |
|                                                                                                    | Signature test           |                 |                                |     |                  |
|                                                                                                    |                          |                 |                                |     |                  |
|                                                                                                    |                          |                 |                                |     |                  |
|                                                                                                    |                          |                 |                                |     |                  |
|                                                                                                    |                          |                 |                                |     |                  |
|                                                                                                    |                          |                 |                                |     |                  |
|                                                                                                    |                          |                 |                                |     |                  |
|                                                                                                    |                          |                 |                                |     |                  |
|                                                                                                    |                          |                 |                                |     |                  |
|                                                                                                    |                          |                 |                                |     |                  |

Pokud jste měli od začátku nastavený jazyk angličtina, pak se Vám dané okno neobjeví. Pokud jste měli nastavený jazyk čeština, vyberte odkaz *Změnit jazyk systému na English* 

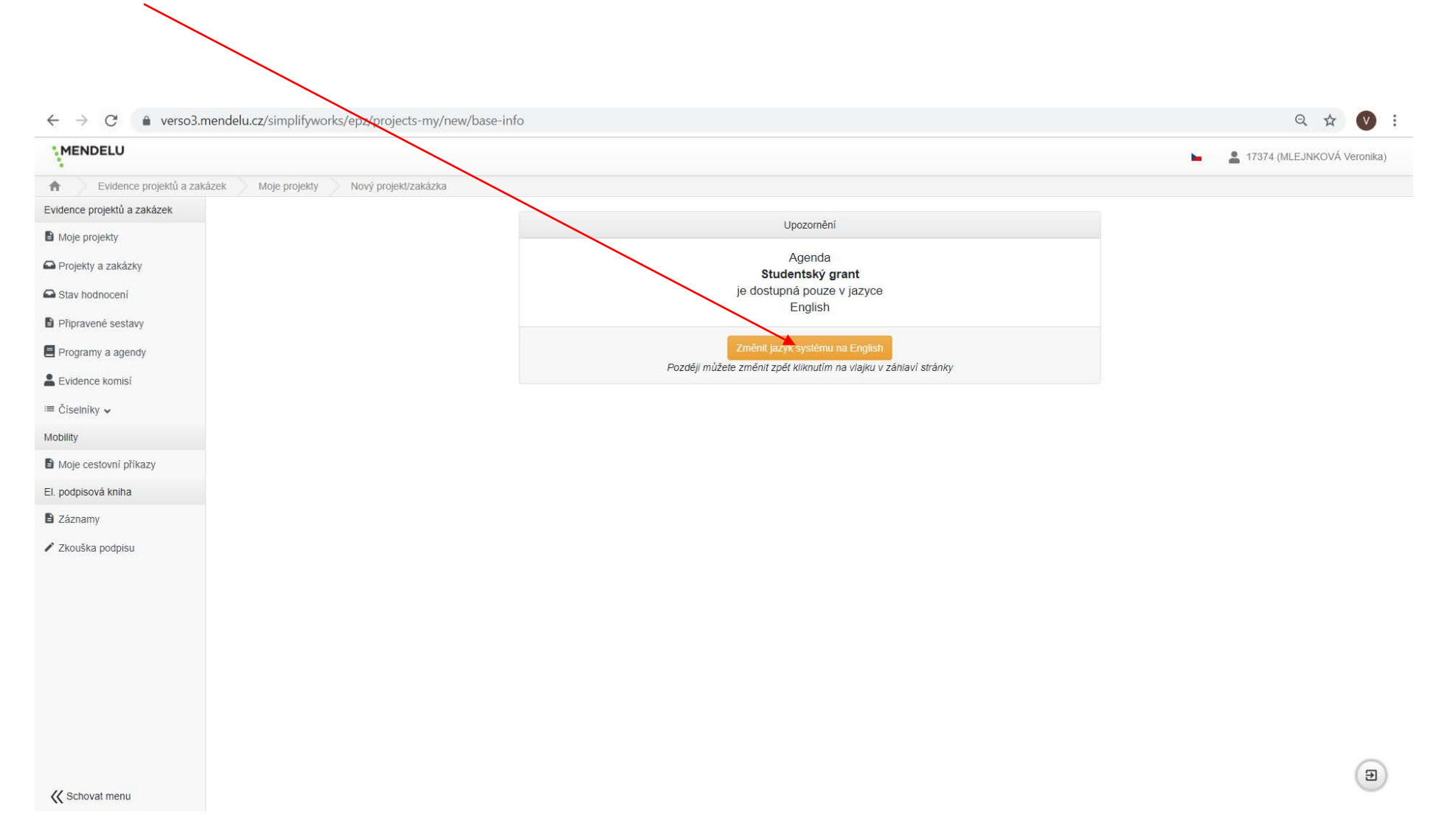

## Zde jsou k dispozici dokumenty ke studentské grantové soutěži

| $\leftrightarrow$ $\rightarrow$ C $rac{1}{2}$ verso3.n | ← → C                                                                                                    |                                                                                                    |  |  |  |  |  |  |
|--------------------------------------------------------|----------------------------------------------------------------------------------------------------|----------------------------------------------------------------------------------------------------|--|--|--|--|--|--|
| MENDELU                                                |                                                                                                    | 🔀 💄 17374 (MLEJNKOVÁ Veronika)                                                                            |  |  |  |  |  |  |
| Projects My grant                                      | s/projects New proposal                                                                                                    |                                                                                                    |  |  |  |  |  |  |
| Projects                                               | New proposal                                                                                                    |                                                                                                    |  |  |  |  |  |  |
| My grants/projects                                     | Student Grant Competition                                                                                                    |                                                                                                    |  |  |  |  |  |  |
| Project proposals                                      | This student grant competition is funded by the Research, Development and Education Operational Programme (hereinafter referred to or                                                                                                    | ly as the "Operational Programme") within the Internal Grant Schemes of Mendel University in Brno project |  |  |  |  |  |  |
| Assessment progress                                    | (abbreviated name "IGRAČEK MENDELU"), CZ.02.2.69/0.0/0.0/19_073/0016670, (hereinafter referred to only as the "student grant comp                                                                                                    | etition").                                                                                                |  |  |  |  |  |  |
| Prepared assemblies                                    | Schedule                                                                                                    |                                                                                                    |  |  |  |  |  |  |
| Programmes and agendas                                 | Start of the period for submission of student grant projects via the EPZ web application     4 January 2021 at 9:00 a.m.     End of the period for submission of student grant projects via the EPZ web application     16 February 2021 at 15:59 59 p.m.                                                                                                    |                                                                                                    |  |  |  |  |  |  |
| Commissions                                            | - Checking the meeting of formal criteria and evaluation of applications by reviewers 17 February 2021 – 25 March 2021 - Meeting of the Gran Board, drawing up a list of student grant projects recommended for funding 25 March – 31 March 2021                                                                                                    |                                                                                                    |  |  |  |  |  |  |
| ≔ Lists of values ∨                                    | Start of execution of the student grant projects 1 April 2021     Ongoing monthly activity reports 1 April 2021 – 31 March 2023                                                                                                    |                                                                                                    |  |  |  |  |  |  |
| Mobility                                               | - End of execution of the student grant projects 31 March 2023     - Evaluation process, defence of the student grant projects which have been executed 3 April 2023 – 1 May 2023                                                                                                    |                                                                                                    |  |  |  |  |  |  |
| My proposal                                            |                                                                                                    |                                                                                                    |  |  |  |  |  |  |
| El. signature book                                     | Attachment     Attachment     Attachment | 1 Attachment description                                                                                  |  |  |  |  |  |  |
| Entries                                                | Ø rd_14_2020-rules_and_principles_of_the_student_grant_competition.pdf                                                                                                    | Rules and principles                                                                                      |  |  |  |  |  |  |
| Signature test                                         | p specifications-student_grant_competition.put                                                                                                    | Evaluation criteria                                                                                       |  |  |  |  |  |  |
| P olghatare test                                       | A announcement of a student grant competition.pdf                                                                                                    | Announcement                                                                                              |  |  |  |  |  |  |
|                                                        | ≛ Download all files                                                                                                    |                                                                                                    |  |  |  |  |  |  |

K Collapse sidebar

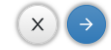

## Pro pokračování v založení grantové přihlášky ke studentské grantové soutěži klikněte na šipku vpravo dole

| ← → C 🌲 verso3.me                                                  | endelu.cz/simplifyworks/epz/projects-my/new/base-info                                                                                                    | २ 🖈 💟 :                                                                                                    |  |  |  |  |  |  |  |
|--------------------------------------------------------------------|----------------------------------------------------------------------------------------------------|----------------------------------------------------------------------------------------------------|--|--|--|--|--|--|--|
| MENDELU                                                            |                                                                                                    | 🖶 💄 17374 (MLEJNKOVÁ Veronika)                                                                                                    |  |  |  |  |  |  |  |
| Projects My grants/                                                | projects New proposal                                                                                                    |                                                                                                    |  |  |  |  |  |  |  |
| Projects                                                           | New proposal                                                                                                    |                                                                                                    |  |  |  |  |  |  |  |
| My grants/projects                                                 | Student Grant Competition                                                                                                    |                                                                                                    |  |  |  |  |  |  |  |
| <ul> <li>Project proposals</li> <li>Assessment progress</li> </ul> | This student grant competition is funded by the Research, Development and Education Operational Programme (here<br>(abbreviated name "IGRÁČEK MENDELU"), CZ.02.2.69/0.0/0.0/19_073/0016670, (hereinafter referred to only as the                                                                                                    | einafter referred to only as the "Operational Programme") within the internal Grant Schemes of Mendel University in Brno project<br>"student grant competition"). |  |  |  |  |  |  |  |
| Prepared assemblies                                                | Schedule Start of the period for submission of student grant projects via the EPZ web application 4. January 2021 at 9:00 a m                                                                                                    | m                                                                                                    |  |  |  |  |  |  |  |
| <ul> <li>Programmes and agendas</li> <li>Commissions</li> </ul>    | End of the period for submission of student grant projects via the EPZ web application 16 February 2021 at 15:59:59 p.m.     Checking the meeting of formal criteria and evaluation of applications by reviewers 17 February 2021 – 25 March 2021     Meeting of the Grant Board, drawing up a list of student grant projects recommended for funding 25 March – 31 March 2021 |                                                                                                    |  |  |  |  |  |  |  |
| ≔ Lists of values ✓                                                | - Start of execution of the student grant projects 1 April 2021     - Ongoing monthly activity reports 1 April 2021 – 31 March 2023                                                                                                    |                                                                                                    |  |  |  |  |  |  |  |
| Mobility                                                           | End of execution of the student grant projects 31 March 2023     Evaluation process, defence of the student grant projects which have been executed 3 April 2023 – 1 May 2023                                                                                                    |                                                                                                    |  |  |  |  |  |  |  |
| My proposal                                                        |                                                                                                    |                                                                                                    |  |  |  |  |  |  |  |
| EI. signature book                                                 | C ~ Attachment                                                                                                    | 11 Attachment description                                                                                                    |  |  |  |  |  |  |  |
| Entries                                                            | Ørd_14_2020-rules_and_principles_of_the_student_grant_competition.pdf                                                                                                    | Rules and principles                                                                                                    |  |  |  |  |  |  |  |
| -<br>                                                              | specifications-student_grant_competition.pdf                                                                                                    | Specifications                                                                                                    |  |  |  |  |  |  |  |
| <ul> <li>Signature test</li> </ul>                                 | printing of example of a churchet grant competition of                                                                                                    |                                                                                                    |  |  |  |  |  |  |  |
| // Collapses sidebar                                               | Download all files                                                                                                    |                                                                                                    |  |  |  |  |  |  |  |
|                                                                    |                                                                                                    |                                                                                                    |  |  |  |  |  |  |  |

#### ● verso3.mendelu.cz/simplifyworks/epz/projects-my/new/base-info C Q & V : $\leftarrow \rightarrow$ **MENDELU** 2 17374 (MLEJNKOVÁ Veronika) 200 青. Projects My grants/projects lew proposal Projects New proposal E Agenda call Tender Owner My grants/projects Student Grant Competition Project proposals Registration Number Component Assessment progress Prepared assemblies E Programmes and agendas Student grant title Student grant solution period 1.4.2021 - 31.3.2023 ≔ Lists of values ∨ Mobility My proposal El. signature book Entries ✓ Signature test x K Collapse sidebar

#### Vyplňte bílá pole (Student grant title, vyberte Component) a následně klikněte pro pokračování na šipku vpravo dole

| $\leftrightarrow$ $\rightarrow$ $C$ $\hat{\bullet}$ verso3.m | endelu.cz/simplify/orks/epz/projects-my/3690653/base-info |                                |                                  | २ ☆ 🔍 :                        |
|--------------------------------------------------------------|-----------------------------------------------------------|--------------------------------|----------------------------------|--------------------------------|
| MENDELU                                                      |                                                           |                                |                                  | 📰 🛔 17374 (MLEJNKOVÁ Veronika) |
| Projects My grants                                           | /projects roject proposal                                 |                                |                                  |                                |
| Projects                                                     | Project proposal: Test                                    |                                |                                  | 🗸 Check 🔚 Agenda call 👲 🚦      |
| My grants/projects                                           | Information Research team Budget Attachments              |                                |                                  | accesses Workflow history      |
| Project proposals                                            | Tender                                                    |                                | Owner                            |                                |
| Assessment progress                                          | Student Grant Competition                                 | Ing. Veronika Mlejnková, Ph.D. |                                  |                                |
| Prepared assemblies                                          | Registration Number                                       |                                | Component State                  |                                |
| E Programmes and agendas                                     | SGC-2021-008                                              |                                | AF 🔚 🗙 Prepared                  |                                |
|                                                              |                                                           |                                |                                  |                                |
| ≔ Lists of values ✓                                          | Student grant title                                       |                                | Student grant solution period    |                                |
| Mobility                                                     | Test                                                      |                                | 1.4.2021 - 31.3.2023             |                                |
| My proposal                                                  | Field of internal classification                          |                                | Keywords                         |                                |
| El. signature book                                           | Natural sciences                                          | <b>⊨</b> ×                     |                                  |                                |
| Entries                                                      | Annotation                                                | Expand field                   | Student grant objectives         | Expand field                   |
| ✓ Signature test                                             |                                                           |                                |                                  |                                |
|                                                              | Student grant description                                 | Expand field                   | Description of the research team | Expand field                   |
|                                                              |                                                           | 11                             |                                  |                                |
|                                                              | Selected procedures/Methodology                           | Expand field                   | Planned activities abroad        | Expand field                   |
|                                                              |                                                           | 1                              |                                  |                                |
|                                                              | Results expected and outputs                              | Expand field                   | Panel                            |                                |
|                                                              |                                                           |                                |                                  |                                |
| 🕊 Collapse sidebar                                           | Submit a form                                             | 12                             |                                  |                                |

# Nyní se nacházíte v záložce *Information*, vyplňte všechna bílá pole – informace o studentském grantu a uložte (symbol *diskety*)

## Po vyplnění všech polí v záložce *Information* se překlikněte do záložky *Research teams*

| $\leftrightarrow$ $\rightarrow$ C $rightarrow$ verso3.n | nendelu.cz/simplifyworks/epz/p                                 | projects-my/3690653/researchers-info                                                   |                                                    |                                                                |                | ९ 🕁 💟 :                    |  |  |  |  |  |
|---------------------------------------------------------|----------------------------------------------------------------|----------------------------------------------------------------------------------------|----------------------------------------------------|----------------------------------------------------------------|----------------|----------------------------|--|--|--|--|--|
| MENDELU                                                 |                                                                |                                                                                        |                                                    |                                                                | 20<br>50       | 17374 (MLEJNKOVÁ Veronika) |  |  |  |  |  |
| Projects My grant                                       | s/projects Project proposal                                    |                                                                                        |                                                    |                                                                |                |                            |  |  |  |  |  |
| Projects                                                | Project proposal: Test                                         |                                                                                        |                                                    |                                                                |                | ✔ Check 🗮 Agenda call 🛓    |  |  |  |  |  |
| My grants/projects                                      | Information Research team                                      | Budget Attachments                                                                     |                                                    |                                                                |                | Accesses Workflow history  |  |  |  |  |  |
| Project proposals                                       | Principal investigator<br>Declaration of deviation from the t  | opic of one's dissertation                                                             |                                                    |                                                                |                |                            |  |  |  |  |  |
| Prepared assemblies                                     | Consent to FTE is less than or eq                              |                                                                                        |                                                    |                                                                |                |                            |  |  |  |  |  |
| Programmes and agendas                                  | †↓ Position                                                    | Person                                                                                 | Relation                                           | Contacts                                                       | Other          | ↑↓ Consent to participate  |  |  |  |  |  |
| Commissions                                             | Main resolver 🛕                                                | Ing. Veronika Mlejnková, Ph.D.<br>Personal number: 17374<br>ORCID: 0000-0002-6696-3470 | AF: Faculty of AgriSciences<br>already in relation | E-mail: veronika.mlejnkova@mendelu.cz<br>Phone: +420 545135196 | Attachments: 0 | Granted                    |  |  |  |  |  |
| ≔ Lists of values v                                     |                                                                |                                                                                        |                                                    |                                                                |                |                            |  |  |  |  |  |
| Mobility                                                |                                                                |                                                                                        |                                                    |                                                                |                |                            |  |  |  |  |  |
| My proposal                                             | Internal team members<br>by pressing this button I accept/I of | Internal team members<br>by pressing this button I accept/I do not accept:             |                                                    |                                                                |                |                            |  |  |  |  |  |
| El. signature book                                      | - Consent to participate in the stud                           | dent grant competition                                                                 |                                                    |                                                                |                |                            |  |  |  |  |  |
| Entries                                                 | - Declaration of deviation from the                            | topic of one's dissertation                                                            |                                                    |                                                                |                |                            |  |  |  |  |  |
| ✓ Signature test                                        | - Consent to FTE is less than or e                             | qual to 1,2 including of the student grant                                             |                                                    |                                                                |                |                            |  |  |  |  |  |
|                                                         | + Student PhD. + Mentor                                        |                                                                                        |                                                    |                                                                |                |                            |  |  |  |  |  |
|                                                         | †↓ Position                                                    | Person                                                                                 | Relation                                           | Contacts                                                       | Other          | ↑↓ Consent to participate  |  |  |  |  |  |
|                                                         | No records found.                                              |                                                                                        |                                                    |                                                                |                |                            |  |  |  |  |  |
|                                                         |                                                                |                                                                                        |                                                    |                                                                |                |                            |  |  |  |  |  |
| 代 Collapse sidebar                                      | Submit a form                                                  |                                                                                        |                                                    |                                                                |                |                            |  |  |  |  |  |

## A nyní klikněte na Main resolver. Automaticky se vyplní pole Person a Workplace hlavního řešitele, který studentský grant založil

| $\leftarrow$ $\rightarrow$ C $\triangleq$ verso3. | .mendelu.cz(simplifyworks/epz/pi                               | rojects-my/3690653/researchers-info                                        |                                                    |                                                                |                | ९ 🕁 💟 :                      |  |  |  |  |  |
|---------------------------------------------------|----------------------------------------------------------------|----------------------------------------------------------------------------|----------------------------------------------------|----------------------------------------------------------------|----------------|------------------------------|--|--|--|--|--|
| MENDELU                                           |                                                                |                                                                            |                                                    |                                                                | -              | a 17374 (MLEJNKOVÁ Veronika) |  |  |  |  |  |
| Projects My gran                                  | nts/projects Project proposal                                  |                                                                            |                                                    |                                                                |                |                              |  |  |  |  |  |
| Projects                                          | Project proposal: Test                                         |                                                                            |                                                    |                                                                |                | 🗸 Check 🔚 Agenda call 🔮 🚦    |  |  |  |  |  |
| My grants/projects                                | Information Research team                                      | Budget Attachments                                                         |                                                    |                                                                |                | Accesses Workflow history    |  |  |  |  |  |
| Project proposals                                 | Principal investigator                                         |                                                                            |                                                    |                                                                |                |                              |  |  |  |  |  |
| Assessment progress                               | Declaration of deviation from the to                           | ppic of one s dissertation                                                 |                                                    |                                                                |                |                              |  |  |  |  |  |
| Prepared assemblies                               | Consent to FTE is less than or equ                             | al to 1,2 including of the student grant                                   |                                                    |                                                                |                |                              |  |  |  |  |  |
| Programmes and agendas                            | †↓ Position                                                    | Person                                                                     | Relation                                           | Contacts                                                       | Other          | ↑↓ Consent to participate    |  |  |  |  |  |
|                                                   | Main resolver                                                  | Ing. Veronika Mlejnková, Ph.D.<br>Personal number: 17374                   | AF: Faculty of AgriSciences<br>already in relation | E-mail: veronika.mlejnkova@mendelu.cz<br>Phone: +420 545135196 | Attachments: 0 | Granted                      |  |  |  |  |  |
| ≔ Lists of values ✓                               |                                                                | ORCID: 0000-0002-6696-3470                                                 |                                                    |                                                                |                |                              |  |  |  |  |  |
| Mobility                                          |                                                                |                                                                            |                                                    |                                                                |                |                              |  |  |  |  |  |
| My proposal                                       | Internal team members<br>by pressing this button I accept/I de | Internal team members<br>by pressing this button I accept/I do not accept: |                                                    |                                                                |                |                              |  |  |  |  |  |
| EI. signature book                                | - Consent to participate in the stude                          | ent grant competition                                                      |                                                    |                                                                |                |                              |  |  |  |  |  |
| Entries                                           | - Declaration of deviation from the                            | topic of one's dissertation                                                |                                                    |                                                                |                |                              |  |  |  |  |  |
| Signature test                                    | - Consent to FTE is less than or eq                            | ual to 1,2 including of the student grant                                  |                                                    |                                                                |                |                              |  |  |  |  |  |
|                                                   | + Student PhD. + Mentor                                        |                                                                            |                                                    |                                                                |                |                              |  |  |  |  |  |
|                                                   | †↓ Position                                                    | Person                                                                     | Relation                                           | Contacts                                                       | Other          | ↑↓ Consent to participate    |  |  |  |  |  |
|                                                   | No records found.                                              |                                                                            |                                                    |                                                                |                |                              |  |  |  |  |  |
|                                                   |                                                                |                                                                            |                                                    |                                                                |                |                              |  |  |  |  |  |
|                                                   |                                                                |                                                                            |                                                    |                                                                |                |                              |  |  |  |  |  |
|                                                   |                                                                |                                                                            |                                                    |                                                                |                |                              |  |  |  |  |  |
|                                                   |                                                                |                                                                            |                                                    |                                                                |                |                              |  |  |  |  |  |
| 🕊 Collapse sidebar                                | Submit a form                                                  |                                                                            |                                                    |                                                                |                |                              |  |  |  |  |  |

|                                                                   | ,                                                                                                    |                                         |                          |                        |                           |                       |                         |
|-------------------------------------------------------------------|----------------------------------------------------------------------------------------------------|-----------------------------------------|--------------------------|------------------------|---------------------------|-----------------------|-------------------------|
| ← → C 🌲 vers                                                      | so3.mendelu.cz/simplifyworks/ep                                                                               | oz/projects-my/3690653/researchers-info |                          |                        |                           |                       | २ ☆ 🗸 :                 |
| MENDELU  Projects                                                 | Consent to participate: Granted                                                                               | ORCID 0000-0002-6696-3470               |                          |                        |                           |                       | 74 (MLEJNKOVÁ Veronika) |
| Projects My grants/projects                                       | Contact person                                                                                                | Phone<br>+420 545135196                 | Email<br>veronika.mlejni | kova@mendelu.cz        |                           |                       | E Agenda call 🛓 🚦       |
| Project proposals     Assessment progress     Prepared assemblies | Attachments<br>Recommended attachments:<br>Obligatory attachments: CV<br>Allowed suffixes docx, btt, pdf, doc | 5, Ipg                                  |                          |                        |                           |                       |                         |
| Programmes and agenda                                             | ▲ Drop file here to upload, or bro                                                                            | wse.                                    |                          |                        |                           |                       | nt to participate       |
| Le Commissions                                                    | †↓ Name                                                                                                    | †↓ Attachme                             | ent type                 |                        | †↓ Attachment description | Actions               | Granted                 |
| Elists of values V                                                | No records found.                                                                                             |                                         |                          |                        |                           |                       |                         |
| My proposal                                                       | Destination of internship aboard                                                                              |                                         | :=                       | Country of stay abroad | \                         |                       |                         |
| El. signature book                                                | Description of stay abroad                                                                                    |                                         | Expand field             | Educational objective  | \                         | Expand field          |                         |
| Entries                                                           | test                                                                                                    |                                         |                          |                        |                           |                       |                         |
| Signature test                                                    |                                                                                                    |                                         | 10                       |                        |                           |                       |                         |
|                                                                   |                                                                                                    |                                         |                          |                        |                           | Expanditied           | nt to participate       |
|                                                                   | Department                                                                                                    |                                         |                          | Year of study          |                           |                       |                         |
|                                                                   | Study programme                                                                                               |                                         |                          |                        |                           |                       |                         |
| 🕻 Collapse sidebar                                                |                                                                                                    |                                         |                          |                        |                           | 🖍 changed 🗙 Exit 🔽 ОК | 96                      |

# Vyplňte všechna bílá pole, vložte přílohu (CV) a pokračujte stisknutím tlačítka **OK**

Uložte vložené informace C everso3.mendelu.cz/simplifyworks/epz/projects-my/3690653/researchers-info Q 🕁 V :  $\leftarrow \ \ \rightarrow$ **MENDELU** 200 17374 (MLEJNKOVÁ Veronika) **f** My grants/projects Project pro Projects Projects Project proposal: Test ✓ Check EAgenda call 🛓 My grants/projects Information Research team Budget Attachments Accesses Workflow history Project proposals Principal investigator Declaration of deviation from the topic of one's dissertation Assessment progress Consent to FTE is less than or equal to 1,2 including of the student grant Prepared assemblies ↑↓ Position Person Relation Contacts Other ↑↓ Consent to participate E Programmes and agendas AP. Eaculty of AgriSciences E-mail: veronika.mlejnkova@mendelu.cz Attachments: 0 Main resolver ? Ing. Veronika Mlejnková, Ph.D. Granted Phone: +420 545135196 Personal number: 17374 already in relation ORCID: 0000-0002-6696-3470 ≔ Lists of values ∨ Mobility Internal team members My proposal by pressing this button I accept/I do not accept: El. signature book - Consent to participate in the student grant competition Entries - Declaration of deviation from the topic of one's dissertation ✓ Signature test - Consent to FTE is less than or equal to 1,2 including of the student grant + Student PhD. + Mentor Relation ↑↓ Position Person Contacts Other ↑↓ Consent to participate No records found. Ð a K Collapse sidebar

## Nyní pokračujte na vkládání Ph.D. studentů. Klikněte na tlačítko + Student PhD.

| $\leftrightarrow$ $\rightarrow$ C $rightarrow$ verso3 | .mendelu.cz/simpl                   | ifyworks/epz/pro                                              | jects-my/3690653/researchers-info                       |                                                    |                                                           |                       | Q \$                      | <b>V</b> : |  |  |  |
|-------------------------------------------------------|-------------------------------------|---------------------------------------------------------------|---------------------------------------------------------|----------------------------------------------------|-----------------------------------------------------------|-----------------------|---------------------------|------------|--|--|--|
| MENDELU                                               |                                     |                                                               |                                                         |                                                    |                                                           | 5                     | 🛔 💄 17374 (MLEJNKOVÁ Ve   | eronika)   |  |  |  |
| Projects My gra                                       | nts/projects Proj                   | ject proposal                                                 |                                                         |                                                    |                                                           |                       |                           |            |  |  |  |
| Projects                                              | Project propo                       | sal: Test                                                     |                                                         |                                                    |                                                           |                       | ✓ Check I Agenda call     | ± ÷        |  |  |  |
| My grants/projects                                    | Information                         | Research team                                                 | Budget Attachments                                      |                                                    |                                                           |                       | Accesses Workflor         | w history  |  |  |  |
| Project proposals                                     | Principal inves                     | tigator                                                       |                                                         |                                                    |                                                           |                       |                           |            |  |  |  |
| Assessment progress                                   | Declaration of d                    | Declaration of deviation from the topic of one's dissertation |                                                         |                                                    |                                                           |                       |                           |            |  |  |  |
| Prepared assemblies                                   | Consent to FTE                      | is less than or equal                                         | to 1,2 including of the student grant                   |                                                    |                                                           |                       |                           |            |  |  |  |
| Programmes and agendas                                | †↓ Position                         |                                                               | Person                                                  | Relation                                           | Contacts                                                  | Other                 | ↑↓ Consent to participate |            |  |  |  |
| Commissions                                           | Main resolver                       |                                                               | Ing. Jeronika Mlejnková, Ph.D.<br>Posonal number: 17374 | AF: Faculty of AgriSciences<br>already in relation | E-mail: veronika.mlejnkova@mende<br>Phone: +420 545135196 | elu.cz Attachments: 0 | Granted                   |            |  |  |  |
| ≔ Lists of values ∨                                   |                                     |                                                               | ORCID: 0000-0002-8698-3470                              |                                                    |                                                           |                       |                           |            |  |  |  |
| Mobility                                              |                                     | /                                                             |                                                         |                                                    |                                                           |                       |                           |            |  |  |  |
| My proposal                                           | Internal team n<br>by pressing this | nembers<br>button I accept/I do I                             | not accept:                                             |                                                    |                                                           |                       |                           |            |  |  |  |
| El. signature book                                    | - Consent to par                    | rticipate in the studer                                       | t grant competition                                     |                                                    |                                                           |                       |                           |            |  |  |  |
| Entries                                               | - Declaration of                    | deviation from the to                                         | pic of one's dissertation                               |                                                    |                                                           |                       |                           |            |  |  |  |
| Signature test                                        | - Consent to FT                     | E is less than or equa                                        | al to 1,2 including of the student grant                |                                                    |                                                           |                       |                           |            |  |  |  |
|                                                       | + Student PhD.                      | + Mentor                                                      |                                                         |                                                    |                                                           |                       |                           |            |  |  |  |
|                                                       | †↓ Position                         |                                                               | Person                                                  | Relation                                           | Contacts                                                  | Other                 | ↑↓ Consent to participate |            |  |  |  |
|                                                       | No records four                     | nd.                                                           |                                                         |                                                    |                                                           |                       |                           |            |  |  |  |
|                                                       |                                     |                                                               |                                                         |                                                    |                                                           |                       |                           |            |  |  |  |
|                                                       |                                     |                                                               |                                                         |                                                    |                                                           |                       |                           |            |  |  |  |
|                                                       |                                     |                                                               |                                                         |                                                    |                                                           |                       |                           |            |  |  |  |
|                                                       |                                     |                                                               |                                                         |                                                    |                                                           |                       |                           |            |  |  |  |
| 🕊 Collapse sidebar                                    | ► Submit a                          | form                                                          |                                                         |                                                    |                                                           |                       |                           | E          |  |  |  |

|     |                   | $\sim$                                                                  |              |                     |              |                    |                                  |   |           |                        |
|-----|-------------------|-------------------------------------------------------------------------|--------------|---------------------|--------------|--------------------|----------------------------------|---|-----------|------------------------|
| ME  | NDELU             |                                                                         |              |                     |              |                    |                                  |   | HE 0 1737 | 4 (MLEJNKOVÁ Veronika) |
| •   | Projects I        | Internal team member detail                                             | Pe           | erson               |              |                    | >                                | ĸ | ×         |                        |
| EPZ | Project propo     | Position                                                                |              |                     |              |                    |                                  |   |           | 🗮 Agenda call  👲 🚦     |
| мов | Information       | Studen PhD.                                                             | $\mathbf{i}$ | Faculty             |              |                    |                                  |   |           |                        |
|     | Principal inves   | Person                                                                  |              | Pareon              |              |                    |                                  |   |           |                        |
|     | Declaration of de |                                                                         |              | Person              |              |                    |                                  |   |           |                        |
|     | Consent to TTE    |                                                                         |              |                     |              |                    |                                  |   |           |                        |
|     | Main resolver (   | Activity for the whole duration of the participant of the participant.  | project      |                     |              |                    |                                  |   |           | Granted                |
|     |                   | Researcher identifier                                                   | ORCIE        | †↓ Person           | Workplace    | 9                  | †↓ Personal<br>number            |   |           | Chanted                |
|     | Internal team n   |                                                                         | Phone        | No data loaded yet. |              |                    |                                  |   |           |                        |
|     | by pressing this  | Contact person                                                          |              |                     |              |                    |                                  |   |           |                        |
|     | - Consent to par  | Attachments                                                             |              |                     |              |                    | × Exit                           |   |           |                        |
|     | - Declaration of  | Recommended attachments:                                                |              |                     |              |                    |                                  |   |           |                        |
|     | - Consent to FT   | Obligatory attachments: CV<br>Allowed suffixes: docx, txt, pdf, doc, jp | g            |                     |              |                    |                                  |   |           |                        |
|     | + Studen PhD.     | †↓ Name                                                                 |              |                     |              | †↓ Attachment type | <b>↑↓</b> Attachment description |   | Actions   |                        |
|     |                   | No records found.                                                       |              |                     |              |                    |                                  |   |           |                        |
|     | No records four   | Educational objective                                                   |              |                     | Expand field | Dissertation topic |                                  |   |           | to participate         |
|     |                   |                                                                         |              |                     |              |                    |                                  |   |           |                        |
|     |                   |                                                                         |              |                     | li           |                    |                                  |   |           |                        |
|     |                   | Publication activities                                                  |              |                     | Expand field | Year of study      |                                  |   |           |                        |
|     |                   |                                                                         |              |                     | 4            |                    |                                  |   |           |                        |
|     |                   | Study programme                                                         |              |                     |              | Department         |                                  |   |           |                        |
|     | > Podat žác       |                                                                         |              |                     |              |                    |                                  |   |           | (a) (b)                |
| >>  |                   |                                                                         |              |                     |              |                    |                                  |   |           |                        |

## Vložte *jméno a příjmení* Ph.D. studenta, vyberte *fakultu*, ze které Ph.D. student pochází a klikněte na *Filtr*

## Vybraného Ph.D. studenta potvrď te tlačítkem Select

| ← → C 🌲 ver                                                                                                    | rso3.mendelu.cz/simplifyworks/epz/p                                                                                                    | rojects-my/3690                | -<br>653/researchers-info                        |                                                       |                                                                                                    |                                       |                                       | २ 🛧 V                                                                                                    | :      |
|----------------------------------------------------------------------------------------------------|----------------------------------------------------------------------------------------------------|--------------------------------|--------------------------------------------------|-------------------------------------------------------|----------------------------------------------------------------------------------------------------|---------------------------------------|---------------------------------------|----------------------------------------------------------------------------------------------------|--------|
| MENDELU  Projects                                                                                                | Internal team member detail                                                                                                    | Person                         |                                                  |                                                       |                                                                                                    | ×                                     | · · · · · · · · · · · · · · · · · · · | 17974 (MLEJNKOVÁ Veronika)                                                                                                    |        |
| Projects  My grants/projects  Project proposals  Assessment progress  Prepared assemblies  Programmes and agend: | Position Student PhD. Person Activity for the whole duration of the pr                                                                             | Facul<br>Facu<br>Perso<br>star | ty<br>It/ of AgriSciences<br>©<br>Islav navrátil |                                                       | ×c                                                                                                    | ∨<br>lear <b>Q</b> Filler             |                                       | Agenda call  Agenda call Agenda call Agend | и<br>У |
| Commissions  Lists of values  Mobility  Mobility                                                                 | Researcher identifier      Contact person                                                                                                    | RCIE                           | <b>†J Person</b><br>NAVRÁTIL Stanislav, Ing.     | AF: Facult<br>AgriScienc<br>2431630; AF<br>Research I | of AgriSciences 2431523; AF: Faculty of<br>es 2431523; AF: Department of Animal Breeding<br>F: Department of Animal Breeding 2431630; REK:<br>Department 2431800 | <b>†J Personal</b><br>number<br>43695 |                                       | Granted                                                                                                    |        |
| EL signature book E Entries Signature test                                                                       | Attachments<br>Recommended attachments:<br>Obligatory attachments: CV<br>Allowed suffixes: docx, bd, pdf, doc, jpg<br>1J Name<br>No records found. | 1 record fo                    | und.                                             |                                                       |                                                                                                    | × Exit                                | Actions                               |                                                                                                    |        |
|                                                                                                    | Educational objective                                                                                                    |                                |                                                  | Expand field                                          | Dissertation topic                                                                                                    |                                       |                                       | nt to participate                                                                                                    |        |
|                                                                                                    | Publication activities                                                                                                    |                                |                                                  | Expand field                                          | Department                                                                                                    |                                       |                                       |                                                                                                    |        |
| 代 Collapse sidebar                                                                                               | Year of study                                                                                                    |                                |                                                  |                                                       | Study programme                                                                                                    |                                       |                                       | 9                                                                                                    |        |

## A vyplňte *text zprávy*, který Ph.D. student obdrží e-mailem, potvrďte tlačítkem *OK* a vše pak potvrďte *OK*

| $\leftrightarrow$ $\rightarrow$ C $\hat{\bullet}$ ver                   | rso3.mendelu.cz/simplifyworks/epz                                                                                 | z/projects-my/3690653/researche | ers-info                                         |                                                                                             |                                                                                                    |                           |                    | ९ ☆ 💟 :                                             |
|-------------------------------------------------------------------------|----------------------------------------------------------------------------------------------------|---------------------------------|--------------------------------------------------|---------------------------------------------------------------------------------------------|----------------------------------------------------------------------------------------------------|---------------------------|--------------------|-----------------------------------------------------|
| MENDELU                                                                 |                                                                                                    |                                 |                                                  |                                                                                             |                                                                                                    |                           |                    | <ul> <li>17374 (MLEJNKOVÁ Veronika)</li> </ul>      |
| Projects My gram                                                        | Internal team member detail                                                                                       |                                 | Consent to part                                  | ticipate                                                                                    |                                                                                                    |                           |                    | ×                                                   |
| Projects  My grants/projects  Project proposals                         | Position<br>Student PhD.                                                                                          |                                 | The participat<br>consent will b<br>Message, whi | tion consent is required for<br>e emailed to this person af<br>ich will be sent together wi | filling in other fields. The request for<br>fler project changes are saved.<br>It the request, can be written below. |                           |                    | ack i≣ Agenda call 🛓 I<br>Accesses Workflow history |
| Assessment progress                                                     | NAVRÁTIL Stanislav, Ing.                                                                                          |                                 | Message for r                                    | equestee (optional)                                                                         |                                                                                                    |                           |                    |                                                     |
| <ul> <li>Prepared assemblies</li> <li>Programmes and agendas</li> </ul> | Activity for the whole duration of the project                                                                    |                                 | text zprávy                                      |                                                                                             |                                                                                                    |                           |                    | sent to participate                                 |
| Le Commissions                                                          | Consent to participate: Request will be sent                                                                      |                                 |                                                  |                                                                                             |                                                                                                    | к                         |                    | Granted                                             |
| ≔ Lists of values ✓                                                     |                                                                                                    |                                 |                                                  |                                                                                             |                                                                                                    |                           |                    |                                                     |
| Mobility                                                                |                                                                                                    | ORCID 0                         |                                                  |                                                                                             |                                                                                                    |                           |                    |                                                     |
| El signaturo book                                                       | Researcher identifier                                                                                             |                                 |                                                  |                                                                                             |                                                                                                    |                           |                    |                                                     |
| E Entries                                                               | Contact person                                                                                                    | Phone                           |                                                  | Email                                                                                       |                                                                                                    |                           |                    |                                                     |
| ✓ Signature test                                                        | Attachments<br>Recommended attachments:<br>Obligatory attachments: CV<br>Allowed suffixes: doc: bit ndf. doc: ing |                                 |                                                  |                                                                                             |                                                                                                    |                           |                    |                                                     |
|                                                                         | ↑↓ Name                                                                                                    |                                 | †‡ Attachme                                      | ent type                                                                                    |                                                                                                    | 11 Attachment description | Α                  | actions                                             |
|                                                                         | No records found.                                                                                                 |                                 |                                                  | Expand field                                                                                | Dissertation topic                                                                                                   |                           |                    |                                                     |
|                                                                         |                                                                                                    |                                 |                                                  |                                                                                             |                                                                                                    |                           |                    |                                                     |
|                                                                         | Publication activities                                                                                            |                                 |                                                  | Expand field                                                                                | Department                                                                                                    |                           |                    |                                                     |
|                                                                         |                                                                                                    |                                 |                                                  |                                                                                             |                                                                                                    |                           |                    |                                                     |
|                                                                         | Year of study                                                                                                    |                                 |                                                  | //                                                                                          | Study programme                                                                                                    |                           |                    |                                                     |
|                                                                         |                                                                                                    |                                 |                                                  |                                                                                             |                                                                                                    |                           |                    |                                                     |
|                                                                         |                                                                                                    |                                 |                                                  |                                                                                             |                                                                                                    |                           | 🖍 changed 🛛 🗙 Exit | ОК -                                                |
| 🛠 Collapse sidebar                                                      |                                                                                                    |                                 |                                                  |                                                                                             |                                                                                                    |                           |                    | 9                                                   |

#### Vše *uložte*

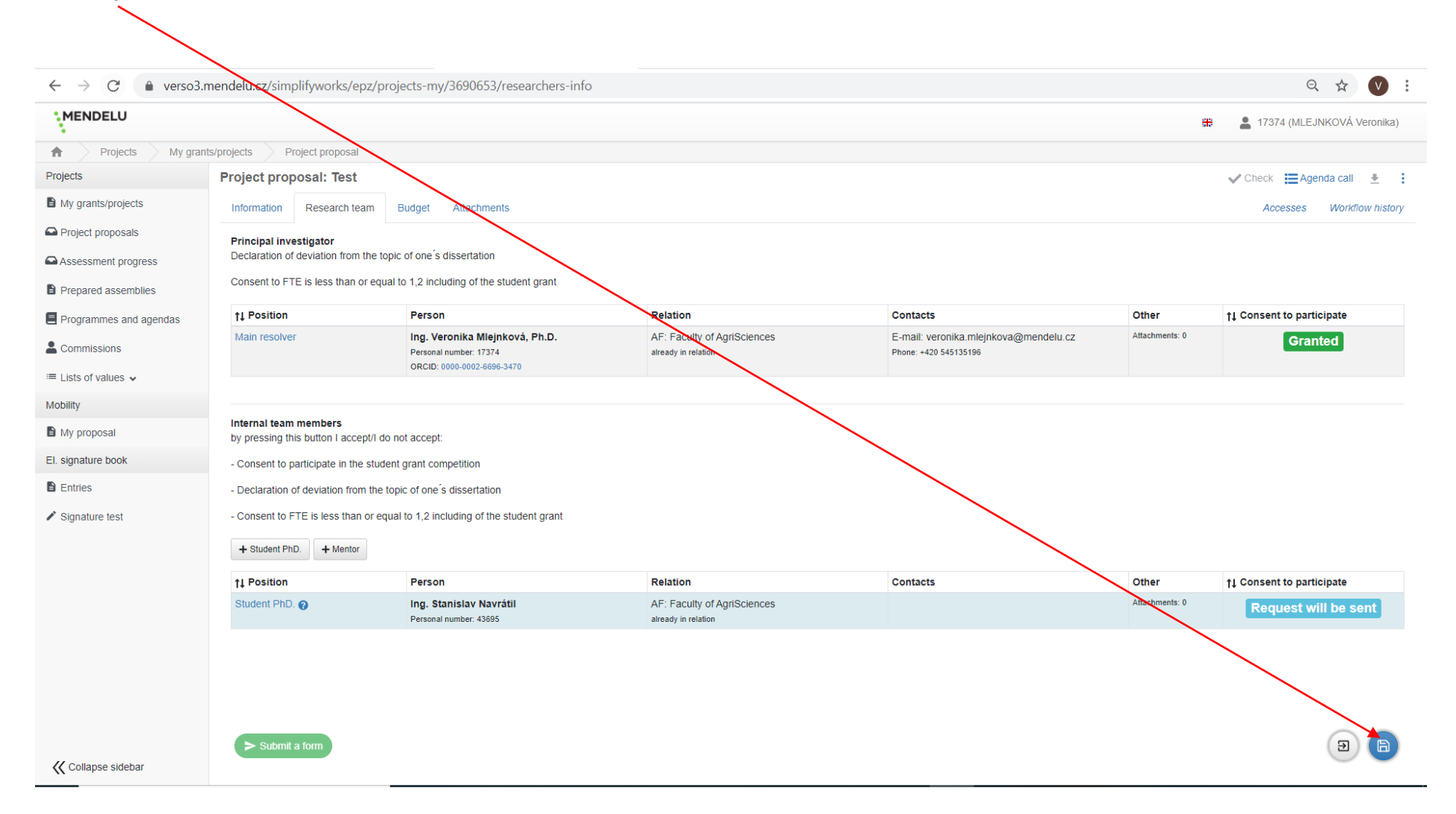

## Nyní potvrďte, že chcete odeslat žádost o účast příslušnému Ph.D. studentovi Send and save

| ← → C 🌲 verso                                                     | 3.mendelu.cz/simplifyworks/epz/                                                                  | projects-my/3690653/researchers-info                                                   |                                                                                                   |                                                                |                | Q 🕁 💟 :                      |
|-------------------------------------------------------------------|--------------------------------------------------------------------------------------------------|----------------------------------------------------------------------------------------|---------------------------------------------------------------------------------------------------|----------------------------------------------------------------|----------------|------------------------------|
| MENDELU                                                           |                                                                                                  |                                                                                        | Request for consent                                                                               |                                                                | H              | a 17374 (MLEJNKOVÁ Veronika) |
| A Projects My gra                                                 | ants/projects Project proposal                                                                   |                                                                                        | There are person in the project who have not<br>been sent a request to participate yet. By saving |                                                                |                |                              |
| Projects                                                          | Project proposal: Test                                                                           |                                                                                        | the changer, a request will be sent. Do you want<br>to save changes or continue editing the form? |                                                                |                | 🗸 Check 🗮 Agenda call  🛓 🚦   |
| My grants/projects                                                | Information Research team                                                                        | Budget Attachments                                                                     | Send and save Back to the form                                                                    |                                                                |                | Accesses Workflow history    |
| Project proposals     Assessment progress     Prepared assemblies | Principal investigator<br>Declaration of deviation from the<br>Consent to FTE is less than or eq | topic of one's dissertation<br>jual to 1.2 including of the student grant              |                                                                                                   |                                                                |                |                              |
| Programmes and agendas                                            | 11 Position                                                                                      | Person                                                                                 | Relation                                                                                          | Contacts                                                       | Other          | †1 Consent to participate    |
| Commissions                                                       | Main resolver                                                                                    | Ing. Veronika Miejnková, Ph.D.<br>Personal number: 17374<br>ORCID: 0000-0002-6696-3470 | AF: Faculty of AgriSciences<br>already in relation                                                | E-mail: veronika.mlejnkova@mendelu.cz<br>Phone: +420 545135196 | Attachments: 0 | Granted                      |
| Mobility                                                          |                                                                                                  |                                                                                        |                                                                                                   |                                                                |                |                              |
| B My proposal                                                     | Internal team members<br>by pressing this button I accept/I do not accept:                       |                                                                                        |                                                                                                   |                                                                |                |                              |
| El. signature book                                                | - Consent to participate in the stu                                                              | dent grant competition                                                                 | Saving                                                                                            |                                                                |                |                              |
| Entries                                                           | - Declaration of deviation from the                                                              | e topic of one's dissertation                                                          |                                                                                                   |                                                                |                |                              |
| Signature test                                                    | - Consent to FTE is less than or e                                                               | equal to 1,2 including of the student grant                                            |                                                                                                   |                                                                |                |                              |
|                                                                   | + Student PhD + Mentor                                                                           |                                                                                        |                                                                                                   |                                                                |                |                              |
|                                                                   | 11 Position                                                                                      | Person                                                                                 | Relation                                                                                          | Contacts                                                       | Other          | 11 Consent to participate    |
|                                                                   | Student PhD. 😡                                                                                   | Ing. Stanislav Navrátil<br>Personal number: 43695                                      | AF: Faculty of AgriSciences<br>already in relation                                                |                                                                | Attachments: 0 | Request will be sent         |
|                                                                   | > Submit a form                                                                                  |                                                                                        |                                                                                                   |                                                                |                | 9 8                          |
| Collapse sidebar                                                  |                                                                                                  |                                                                                        |                                                                                                   |                                                                |                |                              |

#### Nyní v systému vidíte, že čekáte na potvrzení Ph.D. studenta, to stejné se Vám objeví i u mentora

 $\leftarrow \rightarrow C$ verso3.mendelu.cz/simplifyworks/epz/projects-my/3690653/researchers-info Q 🕁 V i **MENDELU** 20 00 20 00 17374 (MLEJNKOVÁ Veronika) ÷ Projects My grants/projects Project proposal Projects Project proposal: Test ✓ Check E Agenda call ± : My grants/projects Research team Budget Attachments Information Accesses Workflow history Project proposals Principal investigator Declaration of deviation from the topic of one's dissertation Assessment progress Consent to FTE is less than or equal to 1,2 including of the student grant Prepared assemblies ↑↓ Position Person Relation Contacts Other ↑↓ Consent to participate E Programmes and agendas Main resolver Ing. Veronika Mlejnková, Ph.D. AF: Faculty of AgriSciences E-mail: veronika.mlejnkova@mendelu.cz Attachments: 0 Granted **Commissions** Personal number: 17374 already in relation Phone: +420 545135196 ORCID: 0000-0002-6696-3470 ≔ Lists of values Mobility Internal team members My proposal by pressing this button I accept/I do not accept: El. signature book - Consent to participate in the student grant competition Entries - Declaration of deviation from the topic of one's dissertation ✗ Signature test - Consent to FTE is less than or equal to 1,2 including of the student grant + Student PhD. + Mentor †↓ Position Relation Contacts ↑↓ Consent to participate Person Other Attachments: 0 AF: Faculty of AgriSciences Student PhD. A Ing. Stanislav Navrátil Waiting Personal number: 43695 already in relation Ð

🕻 Collapse sidebar

Submit a form

21

#### Jakmile student Vaši žádost potvrdí, zobrazí se Vám Granted

| MENDELU                                                            |                                             |                                                                                         |                                                          |                                                    |                                                                |                           | 🔐 💄 17374 (MLEJNKOVÁ Veronika) |  |
|--------------------------------------------------------------------|---------------------------------------------|-----------------------------------------------------------------------------------------|----------------------------------------------------------|----------------------------------------------------|----------------------------------------------------------------|---------------------------|--------------------------------|--|
| Projects My gra                                                    | ints/projects Project                       | proposal                                                                                |                                                          |                                                    |                                                                |                           |                                |  |
| Projects                                                           | Project proposa                             | l: Test                                                                                 |                                                          |                                                    |                                                                | ✔ Check 🗮 Agenda call 👱 🚦 |                                |  |
| My grants/projects                                                 | Information Re                              | search team                                                                             | Budget Attachments                                       | $\sim$                                             |                                                                | Accesses Workflow h       |                                |  |
| <ul> <li>Project proposals</li> <li>Assessment progress</li> </ul> | Principal investiga<br>Declaration of devia | Principal investigator<br>Declaration of deviation from the topic of one's dissertation |                                                          |                                                    |                                                                |                           |                                |  |
| Prepared assemblies                                                | Consent to FTE is l                         | ess than or equ                                                                         | al to 1,2 including of the student grant                 |                                                    |                                                                |                           |                                |  |
| E Programmes and agendas                                           | †↓ Position                                 |                                                                                         | Person                                                   | Relation                                           | Contacts                                                       | Other                     | †↓ Consent to participate      |  |
| Commissions                                                        | Main resolver                               |                                                                                         | Ing. Veronika Mlejnková, Ph.D.<br>Personal number: 17374 | AF: Faculty of AgriSciences<br>already in relation | E-mail: veronika mlejnkova@mendelu.cz<br>Phone: +420 545135199 | Attachments: 0            | Granted                        |  |
| ≔ Lists of values ✓                                                |                                             |                                                                                         | ORCID. 0000-0002-0090-3470                               |                                                    |                                                                |                           |                                |  |
| Mobility                                                           |                                             |                                                                                         |                                                          |                                                    |                                                                |                           |                                |  |
| My proposal                                                        | by pressing this but                        | ibers<br>ton I accept/I d                                                               | lo not accept:                                           |                                                    |                                                                |                           |                                |  |
| EI. signature book                                                 | - Consent to particip                       | pate in the stud                                                                        | lent grant competition                                   |                                                    |                                                                | $\searrow$                |                                |  |
| Entries                                                            | - Declaration of dev                        | iation from the                                                                         | topic of one's dissertation                              |                                                    |                                                                |                           |                                |  |
| Signature test                                                     | - Consent to FTE is                         | less than or e                                                                          | qual to 1,2 including of the student grant               |                                                    |                                                                |                           |                                |  |
|                                                                    | + Student PhD.                              | + Mentor                                                                                |                                                          |                                                    |                                                                |                           |                                |  |
|                                                                    | †↓ Position                                 |                                                                                         | Person                                                   | Relation                                           | Contacts                                                       | Other                     | †↓ Consent to participate      |  |
|                                                                    | Student PhD. 🛕                              |                                                                                         | Ing. Stanislav Navrátil<br>Personal number: 43695        | AF: Faculty of AgriSciences<br>already in relation | E-mail: nav.stanislav@gmail.com<br>Phone: +420 545135192       | Attachments: 0            | Granted                        |  |
|                                                                    |                                             |                                                                                         |                                                          |                                                    |                                                                |                           |                                |  |

🕻 Collapse sidebar

> Submit a form

E

## Nyní můžete vyplnit informace o Ph.D. studentovi. Klikněte na Student PhD.

| $\leftrightarrow$ $\rightarrow$ C $\triangleq$ verso3. | mendelu.cz/simplifyv                                                   | vorks/epz/p      | projects-my/3690653/researchers-in                                                    | fo                                                 |                                                                |                | Q ☆                       | <b>v</b> :   |  |
|--------------------------------------------------------|------------------------------------------------------------------------|------------------|---------------------------------------------------------------------------------------|----------------------------------------------------|----------------------------------------------------------------|----------------|---------------------------|--------------|--|
| MENDELU                                                |                                                                        |                  |                                                                                       |                                                    |                                                                | <del>a</del>   | 🖁 💄 17374 (MLEJNKOVÁ      | Veronika)    |  |
| Projects My gran                                       | nts/projects Project                                                   | proposal         |                                                                                       |                                                    |                                                                |                |                           |              |  |
| Projects                                               | Project proposa                                                        | I: Test          |                                                                                       |                                                    |                                                                |                | ✓ Check 🗮 Agenda call     | • ± €        |  |
| My grants/projects                                     | Information Research team Budget Attachments Accesses Workflow history |                  |                                                                                       |                                                    |                                                                |                |                           | flow history |  |
| Project proposals                                      | Principal investigator                                                 |                  |                                                                                       |                                                    |                                                                |                |                           |              |  |
| Assessment progress                                    | Declaration of deviation from the topic of one's dissertation          |                  |                                                                                       |                                                    |                                                                |                |                           |              |  |
| Prepared assemblies                                    | Consent to FTE is le                                                   | ess than or equ  | ual to 1,2 including of the student grant                                             |                                                    |                                                                |                |                           |              |  |
| Programmes and agendas                                 | †↓ Position                                                            |                  | Person                                                                                | Relation                                           | Contacts                                                       | Other          | ↑↓ Consent to participate |              |  |
| Commissions                                            | Main resolver                                                          |                  | Ing. Veropika Mlejnková, Ph.D.<br>Personal jumber: 17374<br>ORCID/0000-0002-6696-3470 | AF: Faculty of AgriSciences<br>already in relation | E-mail: veronika.mlejnkova@mendelu.cz<br>Phone: +420 545135196 | Attachments: 0 | Granted                   |              |  |
| ≔ Lists of values ∨                                    |                                                                        |                  |                                                                                       |                                                    |                                                                |                |                           |              |  |
| Mobility                                               |                                                                        |                  |                                                                                       |                                                    |                                                                |                |                           |              |  |
| My proposal                                            | by pressing this but                                                   | ton I accept/I d | to not accept:                                                                        |                                                    |                                                                |                |                           |              |  |
| El. signature book                                     | - Consent to particip                                                  | pate in the stud | dent grant competition                                                                |                                                    |                                                                |                |                           |              |  |
| Entries                                                | - Declaration of devi                                                  | iation from the  | topic of one's dissertation                                                           |                                                    |                                                                |                |                           |              |  |
| Signature test                                         | - Consent to FTE is                                                    | less than or ea  | qual to 1,2 including of the student grant                                            |                                                    |                                                                |                |                           |              |  |
|                                                        | + Student PhD.                                                         | + Mentor         |                                                                                       |                                                    |                                                                |                |                           |              |  |
|                                                        | 11 Position                                                            |                  | Person                                                                                | Relation                                           | Contacts                                                       | Other          | ↑↓ Consent to participate |              |  |
|                                                        | Student PhD. 🛦                                                         |                  | Ing. Stanislav Navrátil<br>Personal number: 43695                                     | AF: Faculty of AgriSciences<br>already in relation | E-mail: nav.stanislav@gmail.com<br>Phone: +420 545135192       | Attachments: 0 | Granted                   |              |  |
|                                                        |                                                                        |                  |                                                                                       |                                                    |                                                                |                |                           |              |  |
|                                                        |                                                                        |                  |                                                                                       |                                                    |                                                                |                |                           |              |  |
|                                                        |                                                                        |                  |                                                                                       |                                                    |                                                                |                |                           |              |  |
|                                                        | Submit a form                                                          | n                |                                                                                       |                                                    |                                                                |                |                           | E            |  |

/

| A vyplňte všec                     | hna bílá pole, vložte                          | e přílohu (CV) a potvrďte t            | lačítkem <b>O</b>   | K                  |                           |                         |                            |
|------------------------------------|------------------------------------------------|----------------------------------------|---------------------|--------------------|---------------------------|-------------------------|----------------------------|
|                                    |                                                |                                        |                     | $\mathbf{N}$       |                           |                         |                            |
|                                    |                                                |                                        |                     | $\mathbf{A}$       |                           |                         |                            |
|                                    | rso3.mendelu.cz/simplifyworks/ep               | z/projects-my/3690653/researchers-info |                     |                    |                           |                         | २ 🕁 V 🗄                    |
| MENDELU                            |                                                |                                        |                     |                    |                           | <b>#</b> •              | 17374 (MLEJNKOVÁ Veronika) |
| Projects My gram                   | Internal team member detail                    |                                        |                     | $\backslash$       |                           | 1 of 1 😠                |                            |
| Projects                           | Position                                       |                                        |                     |                    |                           |                         | ack 📰 Agenda call 👲 🚦      |
| My grants/projects                 | Student PhD.                                   |                                        |                     | $\langle \rangle$  |                           |                         | Accesses Workflow history  |
| Project proposals                  | Person                                         |                                        | Workplace 👩         | $\mathbf{X}$       |                           |                         |                            |
| Assessment progress                | NAVRÁTIL Stanislav, Ing.                       |                                        | AF: Faculty of Agri | Sciences           |                           |                         |                            |
| Prepared assemblies                | /                                              |                                        |                     | Work capacity      | $\mathbf{i}$              |                         |                            |
| Programmes and agendas             | Activity for the whole duration of the project |                                        |                     | 0.20               |                           |                         | sent to participate        |
| Le Commissions                     | Consent to participate: Granted                |                                        |                     |                    | $\sim$                    |                         | Granted                    |
| ≔ Lists of values ✓                | Researcher identifier                          | ORCID 🔞                                |                     |                    | $\sim$                    |                         |                            |
| Mobility                           |                                                | Dhone                                  | Email               |                    | $\mathbf{X}$              |                         |                            |
| My proposal                        | Contact person                                 | +420 545135192                         | nav.stanislav@gma   | ail.com            |                           |                         |                            |
| El. signature book                 | Attachments                                    |                                        |                     |                    |                           |                         |                            |
| Entries                            | Recommended attachments:                       |                                        |                     |                    | $\mathbf{X}$              |                         |                            |
| <ul> <li>Signature test</li> </ul> | Allowed suffixes docx, txt, pdf, doc, jpg      |                                        |                     |                    |                           |                         |                            |
|                                    | Drop file here to upload, or browse.           |                                        |                     |                    |                           |                         |                            |
|                                    | t↓ Name                                        | 11 Attach                              | nment type          |                    | 11 Attachment description | Actions                 | sent to participate        |
|                                    | No records found.                              |                                        |                     |                    |                           |                         | Granted                    |
|                                    | Educational objective                          |                                        | Expand field        | Dissertation topic |                           |                         |                            |
|                                    | test                                           |                                        |                     |                    |                           |                         |                            |
|                                    | Publication activities                         |                                        | Expand field        | Department         |                           |                         |                            |
|                                    |                                                |                                        |                     |                    |                           |                         |                            |
|                                    |                                                |                                        |                     |                    |                           |                         |                            |
|                                    | Year of study                                  |                                        |                     | Study programme    |                           |                         |                            |
|                                    |                                                |                                        |                     |                    |                           |                         |                            |
|                                    |                                                |                                        |                     |                    |                           | 🖍 changed 🗙 Exit 🔽 OK 🔺 |                            |
| Collapse sidebar                   |                                                |                                        |                     |                    |                           |                         | Ð                          |

| $\leftrightarrow$ $\rightarrow$ C $$ verso. | 3.mendelu.cz/simplifyworks/ep                             | z/projects-my/3690653/researchers-info                   |                                                    |                                                                |                | २ 🕁 💟                          |
|---------------------------------------------|-----------------------------------------------------------|----------------------------------------------------------|----------------------------------------------------|----------------------------------------------------------------|----------------|--------------------------------|
| MENDELU                                     |                                                           |                                                          |                                                    |                                                                |                | 🕆 💄 17374 (MLEJNKOVÁ Veronika) |
| Projects My gr                              | ants/projects Project proposal                            |                                                          |                                                    |                                                                |                |                                |
| Projects                                    | Project proposal: Test                                    | $\sim$                                                   |                                                    |                                                                |                | ✓ Check 🗮 Agenda call 🛓        |
| My grants/projects                          | Information Research tea                                  | m Budget Attachments                                     |                                                    |                                                                |                | Accesses Workflow history      |
| Project proposals                           | Principal investigator                                    |                                                          |                                                    |                                                                |                |                                |
| Assessment progress                         | Declaration of deviation from t                           | the topic of one s dissertation                          |                                                    |                                                                |                |                                |
| Prepared assemblies                         | Consent to FIE is less than of                            | r equal to 1,2 including of the student grant            |                                                    |                                                                |                |                                |
| Programmes and agendas                      | †↓ Position                                               | Person                                                   | Relation                                           | Contacts                                                       | Other          | ↑↓ Consent to participate      |
| Commissions                                 | Main resolver                                             | Ing. Veronika Mlejnková, Ph.D.<br>Personal number: 17374 | AF: Faculty of AgriSciences<br>already in relation | E-mail: veronika.mlejnkova@mendelu.cz<br>Phone: +420 545135196 | Attachments: 0 | Granted                        |
| ≔ Lists of values ✓                         |                                                           | ORCID: 0000-0002-6696-34/0                               |                                                    |                                                                |                |                                |
| Mobility                                    |                                                           |                                                          |                                                    |                                                                |                |                                |
| My proposal                                 | Internal team members<br>by pressing this button I accept | ot/I do not accept:                                      |                                                    |                                                                |                |                                |
| El. signature book                          | - Consent to participate in the                           | student grant competition                                |                                                    |                                                                |                |                                |
| Entries                                     | - Declaration of deviation from                           | the topic of one's dissertation                          |                                                    |                                                                |                |                                |
| Signature test                              | - Consent to FTE is less than                             | or equal to 1,2 including of the student grant           |                                                    |                                                                |                |                                |
|                                             | + Student PhD. + Mentor                                   |                                                          |                                                    |                                                                |                |                                |
|                                             | †↓ Position                                               | Person                                                   | Relation                                           | Contacts                                                       | Other          | †↓ Consent to participate      |
|                                             | Student PhD. 👩                                            | Ing. Stanislav Navrátil<br>Personal number: 43695        | AF: Faculty of AgriSciences<br>already in relation | E-mail: nav.stanislav@gmail.com<br>Phone: +420 545135192       | Attashments: 0 | Granted                        |
|                                             | ► Submit a form                                           |                                                          |                                                    |                                                                |                |                                |

Nyní postupně přidejte *ostatní Ph.D. studenty* a *mentora* stejným způsobem viz výše, vše ukládejte. Ph.D. studenti + mentor Vám musí potvrdit, že souhlasí/nesouhlasí s uvedenými třemi body. V případě, že Ph.D. student či mentor nesouhlasí se zařazením do studentského grantu či s tím, že disertační práce Ph.D. studenta/ů je odlišná od tématu studentského grantu, pak nemůže být zařazen do studentské grantové soutěže příslušného studentského grantu. V případě, že překračuje výši pracovního úvazku celkem 1,2 na MENDELU, pak si musí dořešit na své fakultě, aby výše jeho úvazku celkem na MENDELU/byla dle zvyklostí fakulty, maximálně však do 1,2.

| ← → C 🌲 verso3.m       | nendelu.cz/simplifywprks/epz/pro                                 | jects-my/3690658/researchers-info                             |                                                    |                                                                |                     | ९ 🕁 💟 :                    |  |  |  |
|------------------------|------------------------------------------------------------------|---------------------------------------------------------------|----------------------------------------------------|----------------------------------------------------------------|---------------------|----------------------------|--|--|--|
| MENDELU                |                                                                  |                                                               |                                                    |                                                                | <u>80</u> 0<br>1916 | 17374 (MLEJNKOVÁ Veronika) |  |  |  |
| Projects My grants     | s/projects Project proposal                                      |                                                               |                                                    |                                                                |                     |                            |  |  |  |
| Projects               | Project proposal: Test                                           |                                                               |                                                    |                                                                |                     | ✔ Check 🗮 Agenda call 🛓 🚦  |  |  |  |
| B My grants/projects   | Information Research team                                        | Budget Attachments                                            |                                                    | Accesses Workflow history                                      |                     |                            |  |  |  |
| Project proposals      | Principal investigator                                           |                                                               |                                                    | <b>\</b>                                                       |                     |                            |  |  |  |
| Assessment progress    | Declaration of deviation from the topi                           | Declaration of deviation from the topic of one s dissertation |                                                    |                                                                |                     |                            |  |  |  |
| Prepared assemblies    | Consent to FTE is less than or equal                             | to 1,2 including of the student grant                         |                                                    |                                                                | $\langle \rangle$   |                            |  |  |  |
| Programmes and agendas | †↓ Position                                                      | Person                                                        | Relation                                           | Contacts                                                       | Other               | †↓ Consent to participate  |  |  |  |
| Commissions            | Main resolver                                                    | Ing. Veronika Mlejnková, Ph.D.<br>Personal number: 17374      | AF: Faculty of AgriSciences<br>already in relation | E-mail: veronika.mlejnkova@mendelu.cz<br>Phone: +420 545135196 | Attachments: 0      | Granted                    |  |  |  |
| ≔ Lists of values ∨    |                                                                  | OKCID. 0000-0002-0090-3470                                    |                                                    |                                                                |                     |                            |  |  |  |
| Mobility               |                                                                  | /                                                             |                                                    |                                                                |                     |                            |  |  |  |
| My proposal            | Internal team members<br>by pressing this button I accept/I do r | not accept:                                                   |                                                    |                                                                |                     | $\backslash$               |  |  |  |
| El. signature book     | - Consent to participate in the studen                           | t grant competition                                           |                                                    |                                                                |                     | $\mathbf{A}$               |  |  |  |
| Entries                | - Declaration of deviation from the to                           | pic of one's dissertation                                     |                                                    |                                                                |                     |                            |  |  |  |
| ✗ Signature test       | - Consent to FTE is less than or equa                            | al to 1,2 including of the student grant                      |                                                    |                                                                |                     |                            |  |  |  |
|                        | + Student PhD. + Mentor                                          |                                                               |                                                    |                                                                |                     |                            |  |  |  |
|                        | †↓ Position                                                      | Person                                                        | Relation                                           | Contacts                                                       | Other               | †↓ Consent to participate  |  |  |  |
|                        | Student PhD. 🕑                                                   | Ing. Stanislav Navrátil<br>Personal number: 43695             | AF: Faculty of AgriSciences<br>already in relation | E-mail: nav.stanislav@gmail.com<br>Phone: +420 545135192       | Attachments: 0      | Granted                    |  |  |  |
|                        | ► Submit a form                                                  |                                                               |                                                    |                                                                |                     |                            |  |  |  |
| 🕻 Collapse sidebar     |                                                                  |                                                               |                                                    |                                                                |                     |                            |  |  |  |

| Následně přejděte do záložky <b>Budget</b> . Automaticky se<br>Zbývající čásku vidíte jako Available finances, která m<br>pokud bude mít DPP je vyplněna částka 108 000 Kč, po | Vám vyplní osobní<br>ausí být po vyplnění<br>okud bude mít odmě | náklady za hlavního řešitele +<br>všech polí rozpočtu <b>0</b> . Vyplňt<br>nu je vyplněna částka 144 504 | 4 další řešitele (1 456 104 Kč).<br>e ostatní pole rozpočtu. U mentora,<br>4 Kč. |
|----------------------------------------------------------------------------------------------------|-----------------------------------------------------------------|----------------------------------------------------------------------------------------------------|----------------------------------------------------------------------------------|
| Současně vyplňte <i>komentář k rozpočtu</i> . Vše uložte.                                                                                                    |                                                                 |                                                                                                    |                                                                                  |
| NDELU                                                                                                    | $\setminus$                                                     |                                                                                                    | 📾 💄 17374 (MLEJNKOVÁ Veronika)                                                   |
| Projects My project proposals Project proposal                                                                                                    |                                                                 |                                                                                                    |                                                                                  |
| Project proposal: Test 5.1.2021                                                                                                    |                                                                 |                                                                                                    | ✔ Check 🗮 Agenda call 🗜 🚦 2 of 2 < >                                             |
| Information Research team Budget Attachements                                                                                                    |                                                                 |                                                                                                    | $\mathbf{X}$                                                                     |
| Fee for the mentor - in the form of an agreement to complete a job in the amount of CZK 4,500.00/month or bonus                                                                | s within the framework of main employmen                        | t at the university in the amount of CZK 6,021.00/monte                                                  |                                                                                  |
| Finance total                                                                                                    | 2,491,632                                                       |                                                                                                    |                                                                                  |
| Item                                                                                                    |                                                                 |                                                                                                    | Amount                                                                           |
| Personnel costs (Principal + co-investigators)                                                                                                    |                                                                 |                                                                                                    | 1,456,104                                                                        |
| Available finances                                                                                                    |                                                                 |                                                                                                    | 1,035,528                                                                        |
| Personal costs of the mentors                                                                                                    |                                                                 |                                                                                                    |                                                                                  |
| Education costs                                                                                                    |                                                                 |                                                                                                    |                                                                                  |
| Costs of non-invegement equipment, materials, etc.                                                                                                    |                                                                 |                                                                                                    |                                                                                  |
| Others                                                                                                    |                                                                 |                                                                                                    | 0                                                                                |
| Total                                                                                                    |                                                                 |                                                                                                    | 1,456,104                                                                        |
|                                                                                                    |                                                                 |                                                                                                    | ✓ Open multiple-cell editing                                                     |
| Dudget demonst                                                                                                    |                                                                 |                                                                                                    | Evened field                                                                     |
|                                                                                                    |                                                                 |                                                                                                    | Expandition                                                                      |
| ууу                                                                                                    |                                                                 |                                                                                                    |                                                                                  |
|                                                                                                    |                                                                 |                                                                                                    |                                                                                  |

| Pokud budete vkl       | ládat <i>jiné přílohy</i> než CV, zde je prost                                                                                                    | or pro jejich <i>vložení</i> |                 |                           |                            |
|------------------------|----------------------------------------------------------------------------------------------------|------------------------------|-----------------|---------------------------|----------------------------|
| ← → C 🏔 verso3         | 3.mendelu.cz/simplifyworks/ep/projects-my/3690653/attachment                                                                                                    | ts                           |                 |                           | Q 🕁 🚺 :                    |
| MENDELU                |                                                                                                    |                              |                 |                           | 17374 (MLEJNKOVÁ Veronika) |
| Projects My gra        | ants/projects Project proposal                                                                                                    |                              |                 |                           |                            |
| Projects               | Project proposal: Test                                                                                                    |                              |                 |                           | ✔ Check 🗮 Agenda call 👲 🚦  |
| My grants/projects     | Information Research team Budget Attachments                                                                                                    |                              |                 |                           | Accesses Workflow history  |
| Project proposals      | Attachments                                                                                                    |                              |                 |                           |                            |
| Assessment progress    | Recommended attachments:                                                                                                    |                              |                 |                           |                            |
| Prepared assemblies    | Allowed suffixes: docx, txt, pdf, poc, jpg                                                                                                    |                              |                 |                           |                            |
| Programmes and agendas | the terms of the terms of the terms of the terms of the terms of the terms of the terms of the terms of the terms of the terms of the terms of the terms of the terms of terms of |                              |                 |                           |                            |
|                        | AL Name                                                                                                    | 14                           | Attachmont tupo | +L Attachment description | Actions                    |
| ≔ Lists of values v    | No records found.                                                                                                    | 11                           | Attachment type | 11 Attachment description | Actions                    |
| Mobility               |                                                                                                    |                              |                 |                           |                            |
| My proposal            |                                                                                                    |                              |                 |                           |                            |
| EI. signature book     |                                                                                                    |                              |                 |                           |                            |
| Entries                |                                                                                                    |                              |                 |                           |                            |
| Signature test         |                                                                                                    |                              |                 |                           |                            |
|                        |                                                                                                    |                              |                 |                           |                            |
|                        |                                                                                                    |                              |                 |                           |                            |
|                        |                                                                                                    |                              |                 |                           |                            |
|                        |                                                                                                    |                              |                 |                           |                            |
|                        |                                                                                                    |                              |                 |                           |                            |
|                        |                                                                                                    |                              |                 |                           |                            |
|                        |                                                                                                    |                              |                 |                           |                            |
|                        | Submit a form                                                                                                    |                              |                 |                           | E                          |
| 🕊 Collapse sidebar     |                                                                                                    |                              |                 |                           | $\bigcirc$                 |

## Pokud máte zadány všechny záložky a pole, můžete si zkontrolovat, jestli máte vše vyplněno pomocí tlačítka Check vpravo nahoře

| $\leftarrow \rightarrow C$ | mendelu cz/simplifuworks/enz/projects-m    | v/3690653/attachments |                    |                           | o + N :                                        |
|----------------------------|--------------------------------------------|-----------------------|--------------------|---------------------------|------------------------------------------------|
| MENDELU                    | mended.cz/simpinyworks/epz/projects m      | y sosoos attaciments  |                    |                           | <ul> <li>17374 (MLEJNKOVÁ Veronika)</li> </ul> |
| Projects My gran           |                                            |                       |                    |                           |                                                |
| Projects                   | Project proposal: Test                     |                       |                    |                           | Check 💳 Agenda call 🕴 :                        |
| My grants/projects         |                                            |                       |                    |                           |                                                |
| Project proposals          | Attackment                                 | Attachments           |                    |                           | Accesses Worknow history                       |
| Assessment progress        | Recommended attachments:                   |                       |                    |                           |                                                |
| Prepared assemblies        | Allowed suffixes: docx, txt, pdf, doc, jpg |                       | <br>               |                           |                                                |
| E Programmes and agendas   |                                            |                       |                    |                           |                                                |
| Lommissions                | ti Name                                    |                       | t Attachment type  | t1 Attachment description | Actions                                        |
| ≔ Lists of values v        | No records found.                          |                       | It Attachment type | It Attachment description | Actions                                        |
| Mobility                   |                                            |                       |                    |                           |                                                |
| My proposal                |                                            |                       |                    |                           |                                                |
| El. signature book         |                                            |                       |                    |                           |                                                |
| Entries                    |                                            |                       |                    |                           |                                                |
| ✓ Signature test           |                                            |                       |                    |                           |                                                |
|                            |                                            |                       |                    |                           |                                                |
|                            |                                            |                       |                    |                           |                                                |
|                            |                                            |                       |                    |                           |                                                |
|                            |                                            |                       |                    |                           |                                                |
|                            |                                            |                       |                    |                           |                                                |
|                            |                                            |                       |                    |                           |                                                |
|                            |                                            |                       |                    |                           |                                                |
|                            |                                            |                       |                    |                           | 0                                              |
| 🕊 Collapse sidebar         | Submit a form                              |                       |                    |                           | E                                              |

Pokud máte vše správně, můžete podat studentský grant, a to pomocí tlačítka *Podat žádost*. Po podání žádosti již nebude možné studentský grant upravovat.

| $\leftarrow \rightarrow C    \text{verso}^3$ | 3.mendelu.cz/simplifyworks/epz/projects-mv/3690653/attachments                                                                                                    | /                  |                          | Q 🕁 🚺 :                    |
|----------------------------------------------|----------------------------------------------------------------------------------------------------|--------------------|--------------------------|----------------------------|
| MENDELU                                      |                                                                                                    |                    |                          | 17374 (MLEJNKOVÁ Veronika) |
| Projects My gra                              | ants/projects Project proposal                                                                                                    |                    |                          |                            |
| Projects                                     | Project proposal: Test                                                                                                    |                    |                          | ✓ Check Agenda call 🛓 🚦    |
| My grants/projects                           | Information Research team Budget Attachments                                                                                                    |                    |                          | Accesses Workflow history  |
| Project proposals                            | Attachments                                                                                                    |                    |                          |                            |
| Assessment progress                          | Recommended attachments:                                                                                                    |                    |                          |                            |
| Prepared assemblies                          | Obligatory attachments:<br>Allowed suffixes: docx, txt, pdf, doc, jpg                                                                                                    |                    |                          | ,                          |
| Programmes and agendas                       | the terms of the terms of the terms of the terms of the terms of the terms of the terms of the terms of terms of t |                    |                          |                            |
| La Commissions                               |                                                                                                    |                    |                          |                            |
| ≔ Lists of values ∨                          | TL Name No records found.                                                                                                    | ft Attachment type | 1 Attachment description | Actions                    |
| Mobility                                     |                                                                                                    |                    |                          |                            |
| B My proposal                                |                                                                                                    |                    |                          |                            |
| El. signature book                           |                                                                                                    |                    |                          |                            |
| Entries                                      |                                                                                                    |                    |                          |                            |
| ✔ Signature test                             |                                                                                                    |                    |                          |                            |
|                                              |                                                                                                    |                    |                          |                            |
|                                              |                                                                                                    |                    |                          |                            |
|                                              |                                                                                                    |                    |                          |                            |
|                                              |                                                                                                    |                    |                          |                            |
|                                              |                                                                                                    |                    |                          |                            |
|                                              |                                                                                                    |                    |                          |                            |
|                                              |                                                                                                    |                    |                          |                            |
|                                              | > Submit a form                                                                                                    |                    |                          | Ð                          |
| 🕻 Collapse sidebar                           |                                                                                                    |                    |                          | $\bigcirc$                 |

## Studentský grant vytiskněte pomocí tlačítka *Export* (podtržená šipka dolů)

| $\leftrightarrow$ $\rightarrow$ C $response of the verso 3.m$ | nendelu.cz/simplifyworks/epz/projects-my,                                                                                                    | '3690653/attachments |                        |                           | Q                | ☆ V              | :  |
|---------------------------------------------------------------|----------------------------------------------------------------------------------------------------|----------------------|------------------------|---------------------------|------------------|------------------|----|
| MENDELU                                                       |                                                                                                    |                      |                        |                           | 📅 💄 17374 (MLEJN | KOVÁ Veronika)   |    |
| Projects My grant                                             | s/projects Project proposal                                                                                                    |                      |                        |                           |                  |                  |    |
| Projects                                                      | Project proposal: Test                                                                                                    |                      |                        |                           | ✓ Check EAgend   | da call 🛃 🛃      | į. |
| My grants/projects                                            | Information Research team Budget                                                                                                    | Attachments          |                        |                           | Accesses         | Workflow history |    |
| Project proposals                                             | Attachments                                                                                                    |                      |                        |                           |                  |                  |    |
| Assessment progress                                           | Recommended attachments:                                                                                                    |                      |                        |                           |                  |                  |    |
| Prepared assemblies                                           | Allowed suffixes: docx, txt, pdf, doc, jpg                                                                                                    |                      | <br>                   |                           |                  |                  | ;  |
| Programmes and agendas                                        | the term of the term of the term of the term of the term of the term of the term of the term of the term of the term of the term of the term of the term of the term of term of |                      |                        |                           |                  |                  |    |
| Commissions                                                   | †↓ Name                                                                                                    |                      | <br>†↓ Attachment type | ↑↓ Attachment description |                  | Actions          |    |
| ≔ Lists of values ∨                                           | No records found.                                                                                                    |                      |                        |                           |                  |                  |    |
| Mobility                                                      |                                                                                                    |                      |                        |                           |                  |                  |    |
| My proposal                                                   |                                                                                                    |                      |                        |                           |                  |                  |    |
| El. signature book                                            |                                                                                                    |                      |                        |                           |                  |                  |    |
| Entries                                                       |                                                                                                    |                      |                        |                           |                  |                  |    |
| ✓ Signature test                                              |                                                                                                    |                      |                        |                           |                  |                  |    |
|                                                               |                                                                                                    |                      |                        |                           |                  |                  |    |
|                                                               |                                                                                                    |                      |                        |                           |                  |                  |    |
|                                                               |                                                                                                    |                      |                        |                           |                  |                  |    |
|                                                               |                                                                                                    |                      |                        |                           |                  |                  |    |
|                                                               |                                                                                                    |                      |                        |                           |                  |                  |    |
|                                                               |                                                                                                    |                      |                        |                           |                  |                  |    |
|                                                               |                                                                                                    |                      |                        |                           |                  |                  |    |
|                                                               | Submit a form                                                                                                    |                      |                        |                           |                  |                  |    |
| 🕊 Collapse sidebar                                            |                                                                                                    |                      |                        |                           |                  |                  |    |

Při stisknutí tlačítka Export se Vám zobrazí tabulka, nic neměňte, jen potvrďte tlačítkem *OK*. Návrh studentského grantu včetně příloh se Vám stáhne do jednoho zip. souboru. Vše vytiskněte, nechte podepsat příslušnými osobami a dle pokynů v zadávací dokumentaci a dokumentu Vyhlášení soutěže odevzdejte.

|                                   | Bulk export to ZIP                                                         | ×      |
|-----------------------------------|----------------------------------------------------------------------------|--------|
| Budget Attachments                | Attention. Bulk export to ZIP of many projects can take up several minutes | 1      |
|                                   | Projects 🥹                                                                 |        |
| topic of one's dissertation       | Extra into separated folders                                               | ~      |
| qual to 1,2 including of the stud | Evaluation 🥹                                                               |        |
| Person                            | Merge with project into one PDF                                            | ~      |
| Ing. Stanislav Navráti            | Attachments 👔                                                              |        |
| Personal number: 43695            | Merge with project into one PDF                                            | ~      |
|                                   | Other attachments 💡                                                        |        |
| do not accept:                    | Attach separately                                                          | ~      |
| ident grant competition           | Chosen projects for export                                                 |        |
| e topic of one's dissertation     | SGC-2021-001                                                               |        |
| equal to 1,2 including of the stu |                                                                            |        |
|                                   |                                                                            |        |
| Person                            |                                                                            |        |
|                                   |                                                                            |        |
|                                   | × Exi                                                                      | а 🗸 ок |
|                                   |                                                                            |        |
|                                   |                                                                            |        |
|                                   |                                                                            |        |